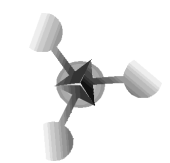

## Informática – Tema: MS Excel

## Actividad 1

1. Construya una planilla con la siguiente información o lo que usted desee:

|       | Α  | В             | C         | D                                                                                                    | E     | F    | G                                                                                                    | H                                                                                                    |
|-------|----|---------------|-----------|----------------------------------------------------------------------------------------------------|-------|------|----------------------------------------------------------------------------------------------------|----------------------------------------------------------------------------------------------------|
| 1     |    |               |           |                                                                                                    |       |      |                                                                                                    |                                                                                                    |
| 2     |    |               |           |                                                                                                    |       |      |                                                                                                    |                                                                                                    |
| 3     |    |               |           |                                                                                                    |       |      |                                                                                                    |                                                                                                    |
| 4     |    |               |           |                                                                                                    |       |      |                                                                                                    |                                                                                                    |
| 5     |    |               | Info      | rme Tr                                                                                                    | imest | ral  |                                                                                                    |                                                                                                    |
| 6     |    |               |           |                                                                                                    |       |      |                                                                                                    |                                                                                                    |
| 7     | N° | Apellido      | Nombre    | Cast.                                                                                                    | Mat.  | C.S. | C.Nat                                                                                                    | Prom.                                                                                                    |
| 8     | 1  | Valenzuela    | Hernán    | 7                                                                                                    | 3,9   | 7    | 5,7                                                                                                    | 5,9                                                                                                    |
| 9     | 2  | Doglia        | Enzo      | 6,8                                                                                                    | 7     | 4,7  | 6,8                                                                                                    | 6,3                                                                                                    |
| 10    | 3  | Navarrete     | Orlando   | 4,7                                                                                                    | 6,8   | 5    | 4,7                                                                                                    | 5,3                                                                                                    |
| 11    | 4  | Oyarce        | Isidro    | 5                                                                                                    | 4,7   | 3,9  | 5                                                                                                    | 4,7                                                                                                    |
| 12    | 5  | Morales       | Marcela   | 3,9                                                                                                    | 5     | 7    | 7                                                                                                    | 5,7                                                                                                    |
| 13    | 6  | Villavicencio | Joaquín   | 6,3                                                                                                    | 3,9   | 6,8  | 6,8                                                                                                    | 6                                                                                                    |
| 14    | 7  | Fonseca       | Gonzalo   | 4,2                                                                                                    | 4,7   | 6,8  | 4,7                                                                                                    | 5,1                                                                                                    |
| 15    | 8  | Araya         | Paula     | 6                                                                                                    | 5     | 4,7  | 7                                                                                                    | 5,7                                                                                                    |
| 16    | 9  | Reyes         | Francisca | 4,4                                                                                                    | 3,9   | 5    | 6,8                                                                                                    | 5                                                                                                    |
| 1.0.0 |    |               |           | and the second second second second second second second second second second second second second second second |       |      | A DAVE AND A DAVE AND A DAVE AND A DAVE AND A DAVE AND A DAVE AND A DAVE AND A DAVE AND A DAVE AND A DAVE AND A | and the second second se |

18

Cuide que las filas y columnas estén ajustadas al tamaño de la información. •Proceda a:

- Insertar una nueva columna con información de las notas de Artes Plásticas.

- Insertar una fila para agregar un nuevo alumno.

•Modificar el contenido de, al menos, dos celdas:

- Paula Araya obtuvo un 6.4 en matemáticas.

- Cambiar el nombre «Marcela» por «Marcelo». ¿Cómo haría Ud. para cambiar sólo una letra sin escribir el nombre completo de nuevo?

• Guardar en su carpeta personal este archivo, con el nombre «Informe Trimestral » u otro.

• Utilizar la ayuda de Microsoft Excel en los casos en que no comprenda un procedimiento o desee profundizar los contenidos.

• Explorar el botón «Opciones» del cuadro de diálogo «Guardar como».

• Enumerar en forma automática.

Una acción habitual, cuando se trabaja con lista de curso, es tener enumerado a cada uno de los alumnos. Cada vez que usted esté haciendo una acción que es repetitiva y en la cual hay un patrón que se repite o, una secuencia reconocida (en este caso, numeración partiendo en 1 y aumentando en 1), usted podrá, de una manera muy simple efectuarla.

Para ello, Ud. debe:

- Ingresar en la primera y segunda celda, los primeros números. (1 y 2 respectivamente).

- Ubicar el cursor sobre el cuadro pequeño que se forma en el extremo inferior

derecho, de la celda seleccionada.

- Presionar el botón izquierdo del mouse y arrastrar hasta donde se desee enumerar.

- Probar este procedimiento con los días de la semana, meses del año, números pares e impares. Siempre se debe digitar los dos primeros términos de la

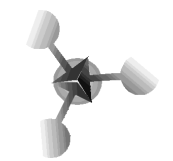

serie.

• Utilizar las teclas «Avanzar Página» y «Retroceder Página», que se encuentra en el teclado entre el teclado numérico y las teclas correspondientes a las letras

• Insertar una nueva hoja de cálculo a un Libro de Excel.

• Colocar nombre a las etiquetas (hojas) del Libro de Excel

• Hacer doble clic en Hoja 1 y digitar un nombre para la hoja. Luego, continuar con las hojas siguientes.

• Insertar más de una fila o columna.

• Probablemente Ud. deseará insertar más de una fila. Una pista es ubicarse

en la cabecera de la fila y seleccionar tantas filas como las que desea insertar.

Luego seleccionar «Insertar Fila», del menú «Insertar».

• Explorar como insertar más de una columna.

• En la hoja Nº 2 del libro estructurar una Planilla de Rendimiento Académico para su 1º año en la facultad y llenar con los datos que desearía tener al finalizar el 2008.